経審博士14(+Form)を立ち上げると「バージョンアップに失敗しました」とエラ
一が表示されます。

## ■ 内容

経審博士 14 シリーズ(11~13 まで全て同じです)を立ち上げると「バージョンアップに失敗しま した」とエラーメッセージが表示されます。この対処方法に関して解説します。

## 1-1 インストール時のインストールアプリの指定を間違ったときの対処

上記の①インストール時のインストールアプリの指定を間違ったときの対処方法は下記の通りで す。

- 「経審博士メンバーズ」より経審博士シリーズのソフトをダウンロードしますと、PCのダウンロードフォルダに software.zip という圧縮ファイルが記録されています。
- ② software.zipをダブルクリックすると140-software もしくは 141-software というフォルダ が表示されます。

| DotNetFX35                 | 2018/04/03 16:00 | ファイル フォルダー    |           |
|----------------------------|------------------|---------------|-----------|
| SQL Server Compact Edition | 2018/04/03 16:00 | ファイル フォルダー    |           |
| WindowsInstaller3_1        | 2018/04/03 16:00 | ファイル フォルダー    |           |
| 🔂 setup                    | 2018/03/10 10:50 | アプリケーション      | 545 KB    |
| 🛃 Shinsa14Setup_CD         | 2018/03/10 10:50 | Windows インストー | 83,685 KB |
|                            |                  |               |           |

③ エラーが出る方は、上記のファイルの指定を Shinsa14Setup\_CD

(もしくは Shinsa14Setup\_CDwithForm)を指定したと考えられます。

④ 上記フォルダの SQL server Compact Edition をダブルクリックして開きます。

😽 SSCERuntime-JPN

⑤ SSCERuntime-JPN がありますのでここをダブルクリックいます。

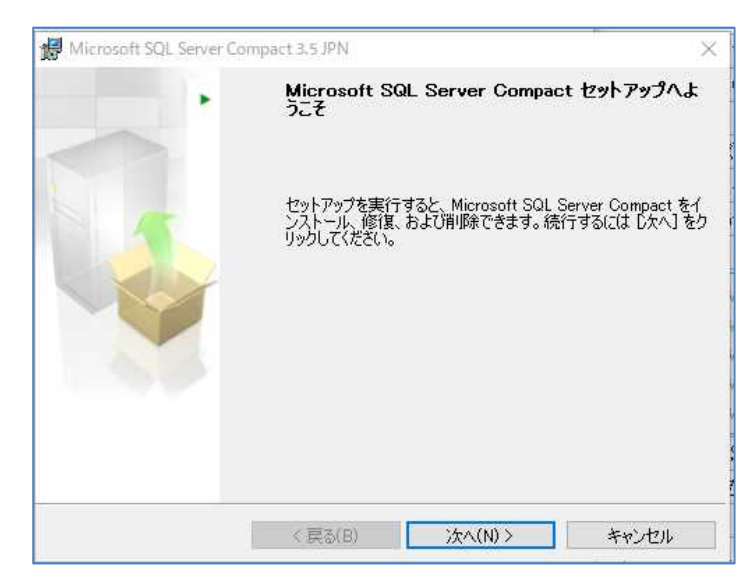

Microsoft SQL Server Compact セット アップの画面になりますので「次へ」をク リックしてインストールを実施してくだ さい。

インストールが終了した後に経審博士市 リースを稼働させてください。エラーが出 ずに立ち上がりましたら問題解消です。

以上